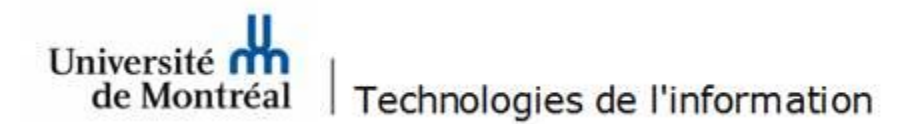

Configuration d'une boîte aux lettres partagée sur Android

1. Aller dans Paramètres, puis cliquer sur Comptes et sauvegarde.

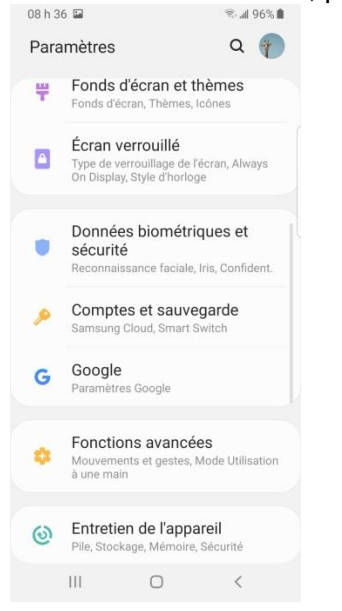

2. À la fenêtre suivante, cliquer sur Comptes.

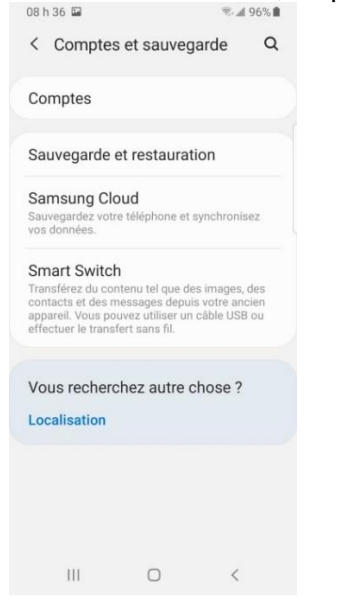

## 3. Ensuite, cliquer sur Ajouter un compte.

| 08 h 36 🖬                                   | ® 📶 96% 🛍 |
|---------------------------------------------|-----------|
| < Comptes                                   |           |
| Hadie Panada                                |           |
| SHARE                                       |           |
|                                             |           |
| <b>a</b>                                    |           |
|                                             |           |
| WhatsApp<br>WhatsApp                        |           |
| Vericos                                     |           |
| + Ajouter un compte                         |           |
| Synchroniser les données<br>automatiquement |           |
| III O                                       | <         |

## 4. À cette fenêtre, cliquer sur l'icône Courriel.

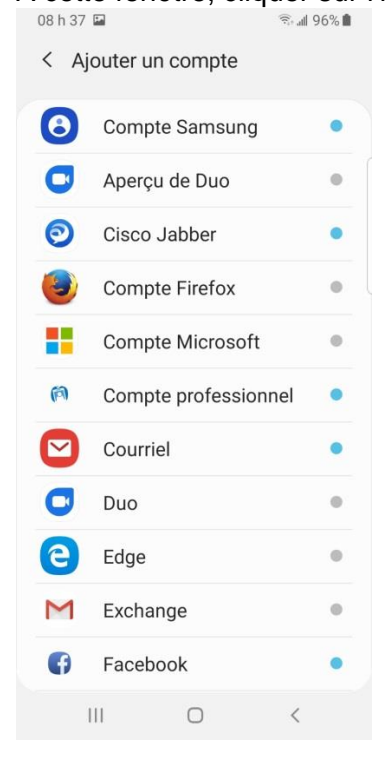

5. Dans la fenêtre de configuration de la messagerie, cliquer sur l'icône **Autres**.

| Config<br>la mes             | guratio<br>ssager | n de<br>ie         |
|------------------------------|-------------------|--------------------|
| <b>G</b><br>Gmail<br>G Suite | Yahoo             | Hotmail<br>Outlook |
| EXChange                     | Coffice365        | Mutres             |
|                              |                   |                    |
| 111                          | 0                 | <                  |

A la case adresse courriel, inscrire l'adresse de la boîte aux lettres partagée. Ne rien écrire dans le champ Mot de passe, puis cliquer sur Config manuelle.
O8 h 03 R @ R 4 97% I

| < /   | Ajou   | ter u  | ın c  | omp      | ote   |      |        |      |
|-------|--------|--------|-------|----------|-------|------|--------|------|
| boite | .part  | agee   | e@ui  | mont     | treal | .ca  |        | _    |
| Mot   | de pa  | isse   |       |          |       |      |        |      |
| 0     | Affic  | ner le | e mo  | t de     | pass  | se   |        |      |
| 0     | Défin  | ir co  | mme   | e cor    | npte  | e pa | r défa | ut   |
| Co    | nfia i | nanı   | ıelle | •        |       |      |        |      |
| 00    | ing i  | indin  | Jene  |          |       |      |        |      |
|       |        |        |       |          |       |      | \$     | •••• |
| 1 2   | 3      | 4      | 5     | 6        | 7     | 2    | 8 9    | 0    |
| q v   | / e    | r      | t     | у        | l     | ı    | ic     | p p  |
| а     | s      | d      | f     | g        | h     | j    | k      | I    |
| +     | z      | x      | с     | v        | b     | n    | m      |      |
| !#1   | ,      |        | Fran  | içais (C | CA)   |      | •      | ок   |
|       |        |        |       | 0        |       |      | $\sim$ |      |

## 7. À cette fenêtre, sélectionner Compte IMAP.

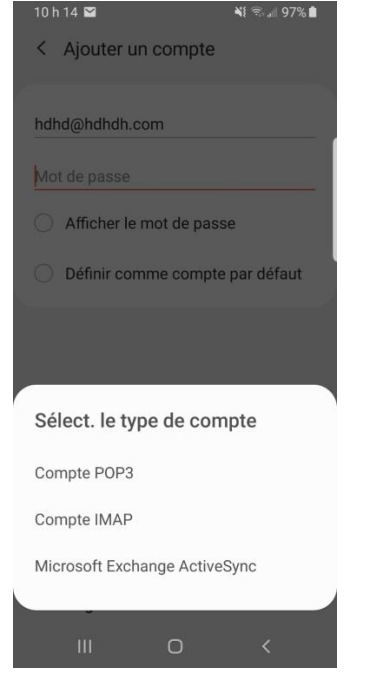

8. À la case **Nom d'utilisateur**, inscrire votre adresse courriel ainsi que le nom court de la boîte aux lettres partagée, séparés par un « **\** ». Par exemple : eva.letest@umontreal.ca\ti\_boitepartagee. Ensuite, inscrire votre mot de passe.

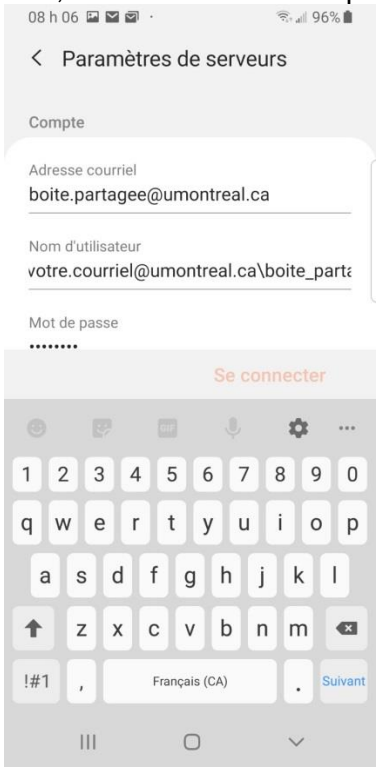

9. Dans le champ Serveur IMAP, inscrire outlook.office365.com. À la rubrique type de sécurité, sélectionner SSL et le numéro de port doit être 993.

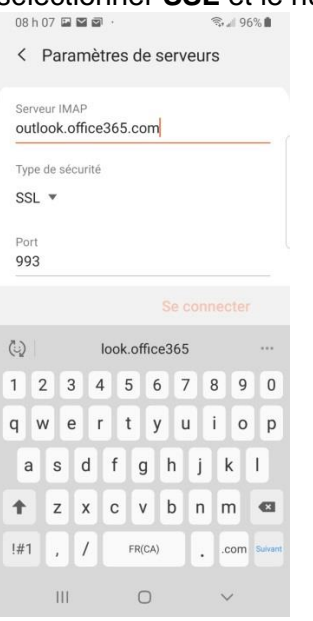

- 10. À cette fenêtre, suivre les consignes suivantes :
  - Serveur sortant : smtp.office365.com.
  - Type de sécurité : TLS (accepter tous les certificats).
  - Port : **587**
  - Authentification requise : votre adresse courriel ainsi que votre mot de passe.
  - Cliquer sur **Terminé**.

| réfixe de chem<br>acultatif.                                   | in IMAP                                            |   |
|----------------------------------------------------------------|----------------------------------------------------|---|
|                                                                |                                                    |   |
| Serveur sortan                                                 | t                                                  |   |
| Serveur SMTP                                                   |                                                    |   |
| smtp.office3                                                   | 65.com                                             |   |
| Type de sécurite                                               | á                                                  |   |
| TIO ( .                                                        |                                                    |   |
| ILS (accepte                                                   | er tous les certificats) 🔻                         |   |
| TLS (accepte                                                   | er tous les certificats) 🔻                         |   |
| Port<br>587                                                    | er tous les certificats) 🔻                         |   |
| Port<br>587<br>Authentif. ree                                  | er tous les certificats) 🔻                         | - |
| Port<br>587<br>Authentif. ree<br>envoyer cour                  | er tous les certificats) 🔻<br>quise pour<br>rriels | ) |
| Port<br>587<br>Authentif. ree<br>envoyer cour                  | er tous les certificats) 🔻<br>quise pour<br>rriels | ) |
| Port<br>587<br>Authentif. ree<br>envoyer cour<br>votre.courrie | er tous les certificats) 💌<br>quise pour<br>rriels | ) |
| Port<br>587<br>Authentif. ret<br>envoyer cour<br>votre.courrie | er tous les certificats) 🔻<br>quise pour<br>rriels | ) |
| Port<br>587<br>Authentif. ree<br>envoyer cour<br>votre.courrie | er tous les certificats) 🔹<br>quise pour<br>rriels |   |